## **COVID-19 Vaccination Upload Instructions via Healthy Stevens**

1. Access "Healthy Stevens Portal" via myStevens.

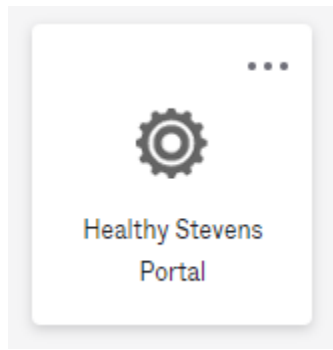

2. Enter your Date of Birth (MM/DD/YYYY) to log in to the Healthy Stevens Portal

| Healthy Stevens Wellness Portal                                                                         |
|----------------------------------------------------------------------------------------------------|
| Welcome back! To confirm your identity, you must provide the following additional personal information: |
| Please confirm your Date of Birth:                                                                      |
| Please conninn your Date of Birth.                                                                      |
| Date of Birth                                                                                           |
| MM/DD/YYYY                                                                                              |
|                                                                                                    |
|                                                                                                    |
| Proceed Cancel                                                                                          |
|                                                                                                    |

## 3. Select Requirements & Forms from the left navigation bar

| Healthy Stevens Wellness Portal    |                                                                                                    |
|------------------------------------|----------------------------------------------------------------------------------------------------|
| Home                               | Home for Test Patient2                                                                                                    |
| Profile                            | You last logged in: 8/18/2022 1:27 PM 🕞 Log Out                                                                                                    |
| Requirements & Forms Not Satisfied | Welcome to Your Healthy Stevens Wellness Portal                                                                                                    |
| Health History Need to Review      | This site is designed to help our students interact more conveniently and efficiently with us.                                                        |
| Appointments                       | Please use this app to book your appointments for the Counseling Center, Student Health Services and Sports Medicine (Varsity Athletes only) offices. |
| Messages                           | [Advanced Ontione]                                                                                                    |
| Other Forms                        | You are seeing this link because your patient record is configured as a testing record.                                                               |
| Forms                              | [Version: 12.11.5800]                                                                                                    |
| Insurance Card                     |                                                                                                    |
| Survey Forms                       |                                                                                                    |
| Immunization History               |                                                                                                    |
| 🕩 Log Out                          |                                                                                                    |
|                                    |                                                                                                    |

4. Take note of the compliance requirements:

## Requirements & Forms for Test Patient2

This forms processing page includes: Health Services, Counseling & Psychological Services (CAPS), & Athletic forms. You may need to scroll down to see all forms in this processing center.

To be fully compliant with your medical clearances and to avoid a hold you must make sure you have done the following:

- 1. Enter the dates of immunization for all immunizations. Failure to enter immunization dates will result in non-compliance with medical clearance requirements.
- 2. Upload a copy of your immunization record (Required).
- 3. All documents must be officially translated into English.
- 4. Please note your status will change from "Non-Compliant" to "Compliant" after your record has been approved by our clinical staff.

Overall Clearance Status: 🐼 Not Satisfied

Physical Exam Date: None

Items required for clearance:

5. Locate the "COVID Vaccine" Item in the list and click "Update":

| COVID Vaccine                                      | Update        | Not Compliant | No Data 🚯 |
|----------------------------------------------------|---------------|---------------|-----------|
| COVID-19 Vaccine                                   |               |               |           |
| Add your COVID-19 immunization inform              | nation below. |               |           |
| COVID-19 Vacination Card Upload                    |               |               |           |
| Upload<br>Please upload a copy of your vaccination | n card        |               |           |
| COVID-19 Vaccine History                           |               |               |           |
| Add Immunization                                   |               |               |           |
| Immunization                                       | Administer    | red Date      |           |
| No history to display                              |               |               |           |
|                                                    |               |               |           |

Done

6. Click "Upload" for under COVID-19 Vaccination Card Upload, upload an image of your record/card, and verify the upload by selecting "Looks Good".

| 0es                                               | this image lo                                                                                                    | ok corr                                               | ect? If it looks wi                       | ong for any reason (i.e., wrong orientation, too bright or dark, needs to be cropped), click | Edit |
|---------------------------------------------------|----------------------------------------------------------------------------------------------------|-------------------------------------------------------|-------------------------------------------|----------------------------------------------------------------------------------------------|------|
| nag                                               | e and use the                                                                                                    | image                                                 | editor controls t                         | o adjust the image as appropriate.                                                           |      |
| ane keep<br>reli the v<br>f Eavor, g<br>clica sob | this recerd card, which includes a<br>sociales you have received,<br>aande esta tarjeta da registro, que<br>re las vacunas que ha recibido. | netical informatio<br>incluys informació<br>Fast Name | мм                                        |                                                                                              |      |
| e of birth                                        |                                                                                                    | Patient number (n                                     | redical months its manther)               |                                                                                              |      |
| uine                                              | Product Name/Manufacturer<br>Lot Number                                                                                                    | Date                                                  | Healthcare Professional or<br>Clinic Site |                                                                                              |      |
| Dese<br>(12-23                                    |                                                                                                    |                                                       |                                           |                                                                                              |      |
| Dose<br>10-23                                     |                                                                                                    | I I                                                   |                                           |                                                                                              |      |
|                                                   |                                                                                                    | 1 1<br>mm dd yy                                       |                                           |                                                                                              |      |
| her.                                              |                                                                                                    |                                                       |                                           |                                                                                              |      |

7. Click "Add Immunization" and enter the date of your immunization (MM/DD/YYYY). Then select your immunization type from the drop down menu.

|      | initianization |  |
|------|----------------|--|
| 2022 | Select one     |  |
|      |                |  |

8. Verify that all information is correct and select "Done".

## **COVID-19 Vaccine**

| Jpload<br>lease upload a copy of your<br>accination card     | COVID Vaccine     |
|--------------------------------------------------------------|-------------------|
| COVID-19 Vaccine History                                     |                   |
| COVID-19 Vaccine History<br>Add Immunization<br>Immunization | Administered Date |

9. You will receive a "Success" notification at the top of your page and your submission will be reviewed by clinical staff. Your status will change from "Non-compliant" to "Compliant" after your record has been approved.

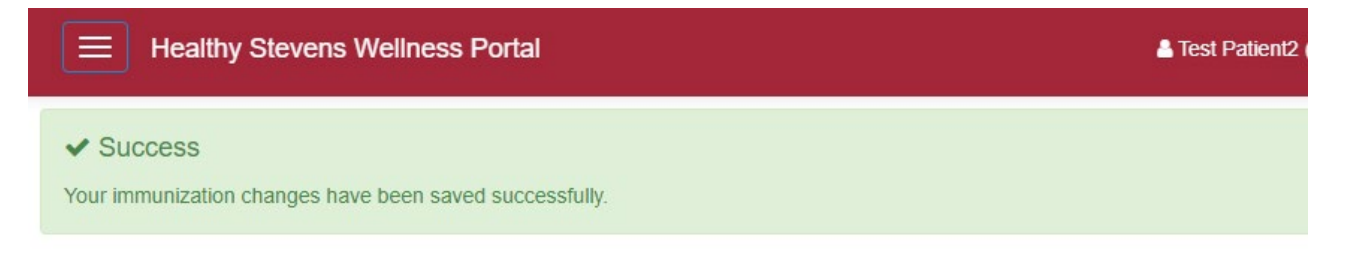